# Lab 05 - Lab – Hybrid Linked Mode

### Introduction

Hybrid Linked Mode allows you to link your VMware Cloud on AWS vCenter Server instance with an on-premises vCenter Single Sign-On domain.

If you link your cloud vCenter Server to a domain that contains multiple vCenter Server instances linked using Enhanced Linked Mode, all of those instances are linked to your cloud SDDC.

Using Hybrid Linked Mode, you can:

- View and manage the inventories of both your on-premises and VMware Cloud on AWS Datacenters from a single vSphere Client interface, accessed using your on-premises credentials.
- Migrate workloads between your on-premises data center and cloud SDDC.
- Share tags and tag categories from your vCenter Server instance to your cloud SDDC.

Hybrid Linked Mode supports on-premises vCenter Server systems running 6.0 Update 3 patch c and later with either embedded or external Platform Services Controller (both Windows and enter Server Appliance). vCenter Server systems with external platform Services Controller instances linked in Enhanced Linked Mode are also supported.

You have two options for configuring Hybrid Linked Mode. You can use only one of these options at a time.

- You can install the Cloud Gateway Appliance and use it to link from your on-premises data center to your cloud SDDC. In this case, SSO users and groups are mapped from your on-premises environment to the SDDC.
- You can link your VMware Cloud on AWS SDDC to your on-premises vCenter Server. In this case, you must add an identity source to the SDDC LDAP domain.

• For this lab we ill use the Cloud Gateway Appliance (Option 1). This is the favored option as it doesn't require you to expose your AD infrastructure to the cloud and open multiple firewall ports

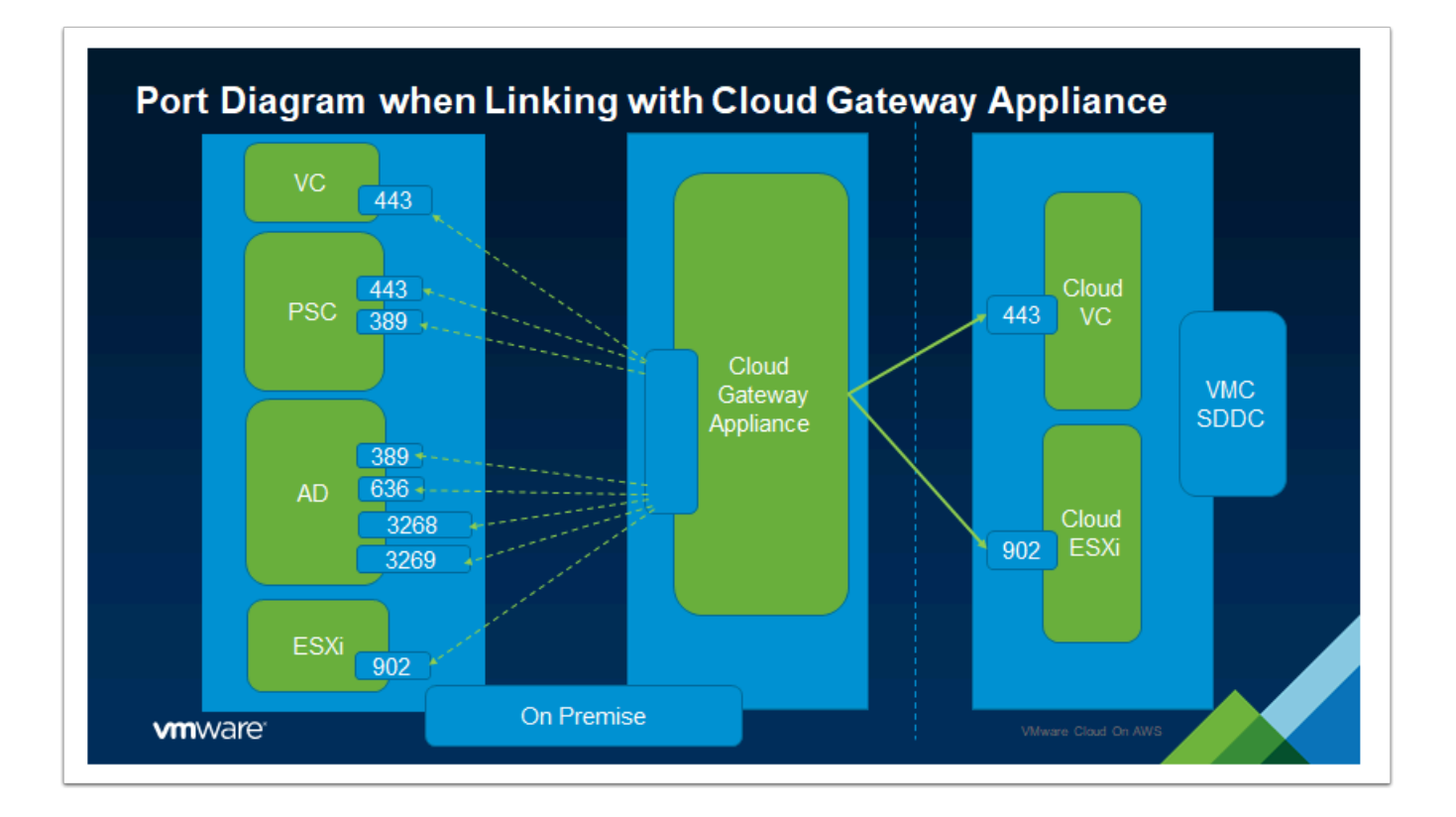

**P** Below are key prerequisites to configuring Hybrid Linked Mode:

- 1. Configure a connection between your on-premises data center and the SDDC. Direct Connect, a VPN, or both can be used.
- 2. Regardless of the type of connection chosen, the vCenter FQDN must resolve to a private IP address. This is not the default configuration.
- Ensure that your on-premises data center and your cloud SDDC are synchronized to an NTP service or other authoritative time source. When using Hybrid Linked Mode, VMware Cloud on AWS can tolerate a time skew of up to ten minutes between the onpremises data center and the cloud SDDC.
- 4. The maximum latency between your cloud SDDC and on-premises data center cannot exceed 100ms round-trip.
- 5. Decide which of your on-premises users will have Cloud Administrator permissions. Add these users to a group within your identity source. Ensure that this group has access to the on-premises environment. In this lab, we use a user called "**SDDCAdmin**"
- 6. On-Premises and Management Gateway firewall must allow the required ports

In our lab environment, the Cloud Gateway Appliance has already been deployed. We will begin by reviewing its settings and proceed with the HLM Configuration afterward.

## TASK

### Task 1 - Review Cloud Gateway Appliance Settings

- 1. From the VDI Desktop open the Google Chrome Browser or Firefox
- Launch the VI Management > VCGW VAMI bookmark or browse to <u>https://vcgw-</u> <u>I-01a.vcn.ninja.local:5480</u>
- 3. Login as
  - root
  - VMwareNinja1! Note: You can also use ctrl+m to paste in the password

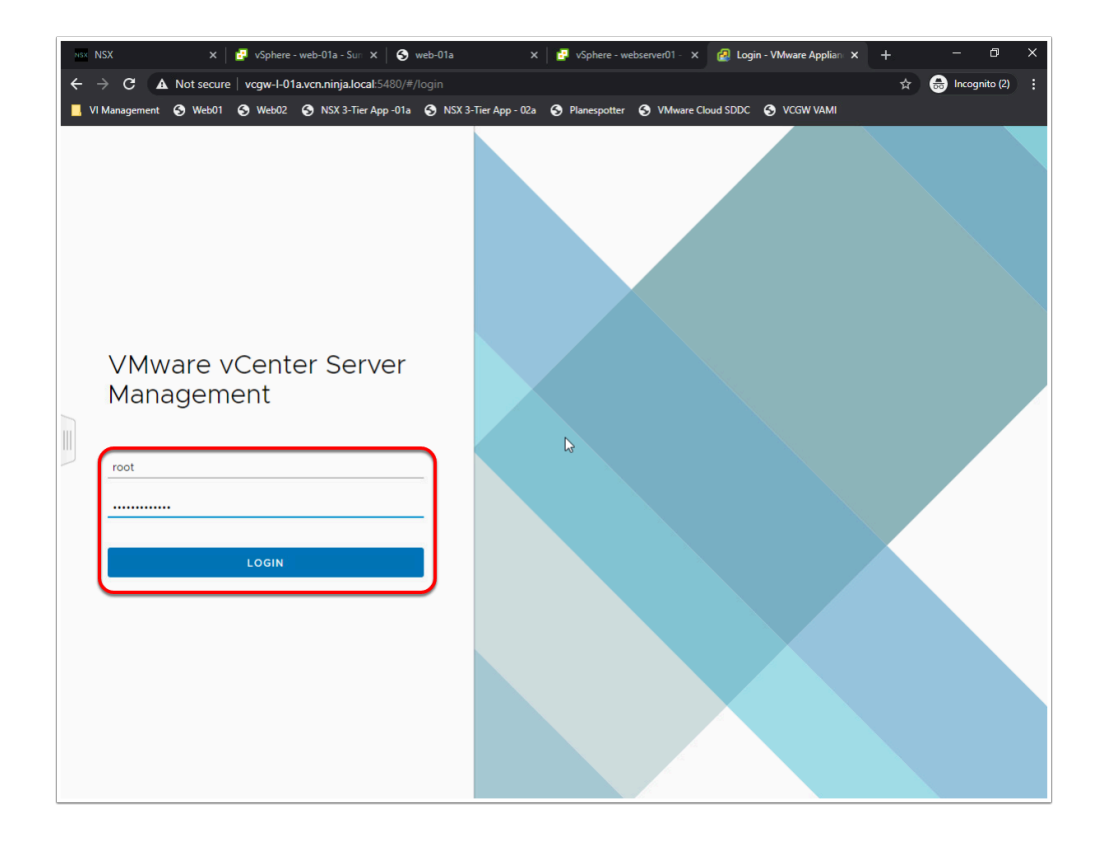

- 4. In the left pane, click the **Networking** menu to view the Hostname and IP settings of the appliance
- 5. **Note:** we already have a firewall rule on the MGW allowing vCenter and ESXi access form the 192.168.110.0/24 subnet
- 6. In the left pane, click the **Time** menu to confirm NTP time servers have been set to ntp.org:
  - O.us.pool.ntp.org
  - 1.us.pool.ntp.org

| NSX NSX                         | ×   🗗               | vSphere - web-01a - Sun 🗙 📔           | S web-01a                 | 🗙 🛛 🔁 vSphere - webserver01 - 🛛 🗙 | 🙋 Networking - VN | fware A⊨ × + | -           | σx       |
|---------------------------------|---------------------|---------------------------------------|---------------------------|-----------------------------------|-------------------|--------------|-------------|----------|
| $\leftrightarrow \rightarrow 0$ | C A Not secure   vo | <b>:gw-l-01a.vcn.ninja.local</b> :548 |                           |                                   |                   |              | 🕁   🔒 Incog | nito (2) |
| 📙 VI Mana                       | gement 🚱 Web01 🔇    | Web02 🔇 NSX 3-Tier App -              | 01a 🔇 NSX 3-Tier App - 02 | a 🔇 Planespotter 🔇 VMware C       | Cloud SDDC 🚯 VCGW | VAMI         |             |          |
| vm v                            | Center Server Manag | gement Sun 01-10                      | -2021 01:22 AM UTC        |                                   | 🌐 English ~       | Help ~       | Actions ~   | root ~   |
| Summ                            | ary                 | Network Settings                      |                           |                                   |                   |              |             | EDIT     |
| Monit                           | or                  | Hostname                              |                           | vcgw-l-01a.vcn.ninja.loca         |                   |              |             |          |
|                                 |                     | DNS Servers                           |                           | 192.168.110.10                    | <b>D</b>          |              |             |          |
| Acces                           | s                   | V NIC 0                               |                           |                                   |                   |              |             |          |
| Netwo                           | orking              | Status                                |                           | Up                                |                   |              |             |          |
| Firewa                          | all                 | MAC Address                           |                           | 00:50:56:BB:86:F6                 |                   |              |             |          |
| _                               |                     | IPv4 Address                          |                           | 192.168.110.25 / 24 (Stati        | c)                |              |             |          |
| Time                            |                     | IPv4 Default Gateway                  |                           | 192.168.110.1                     |                   |              |             |          |
| Servio                          | es                  |                                       |                           | 2                                 |                   |              |             |          |
| Updat                           | te                  | Proxy Settings                        |                           |                                   |                   |              |             | EDIT     |
|                                 |                     | FTP                                   |                           | Disabled                          |                   |              |             |          |
| Admir                           | histration          | HTTPS                                 |                           | Disabled                          |                   |              |             |          |
| Syslog                          | 9                   | HTTP                                  |                           | Disabled                          |                   |              |             |          |
|                                 |                     |                                       |                           |                                   |                   |              |             |          |
|                                 |                     |                                       |                           |                                   |                   |              |             |          |
|                                 |                     |                                       |                           |                                   |                   |              |             |          |

#### Task 2 - Create an HLM Admin Group

- 1. From the VDI Desktop Click the **Remote Desktop Shortcut** on the desktop to connect to the Domain controller.
  - Click the Ninja DC&DNS icon
- 2. If Prompted enter the following details to connect to the domain controller:
  - Computer: **192.168.110.10**
  - Username: Ninja\Administrator
  - Password: VMwareNinja1! Note: You can also use ctrl+m to paste in the password
- 3. From the start menu of the Domain Controller Click the blue icon on the right for **Active Directory Users and Computers**

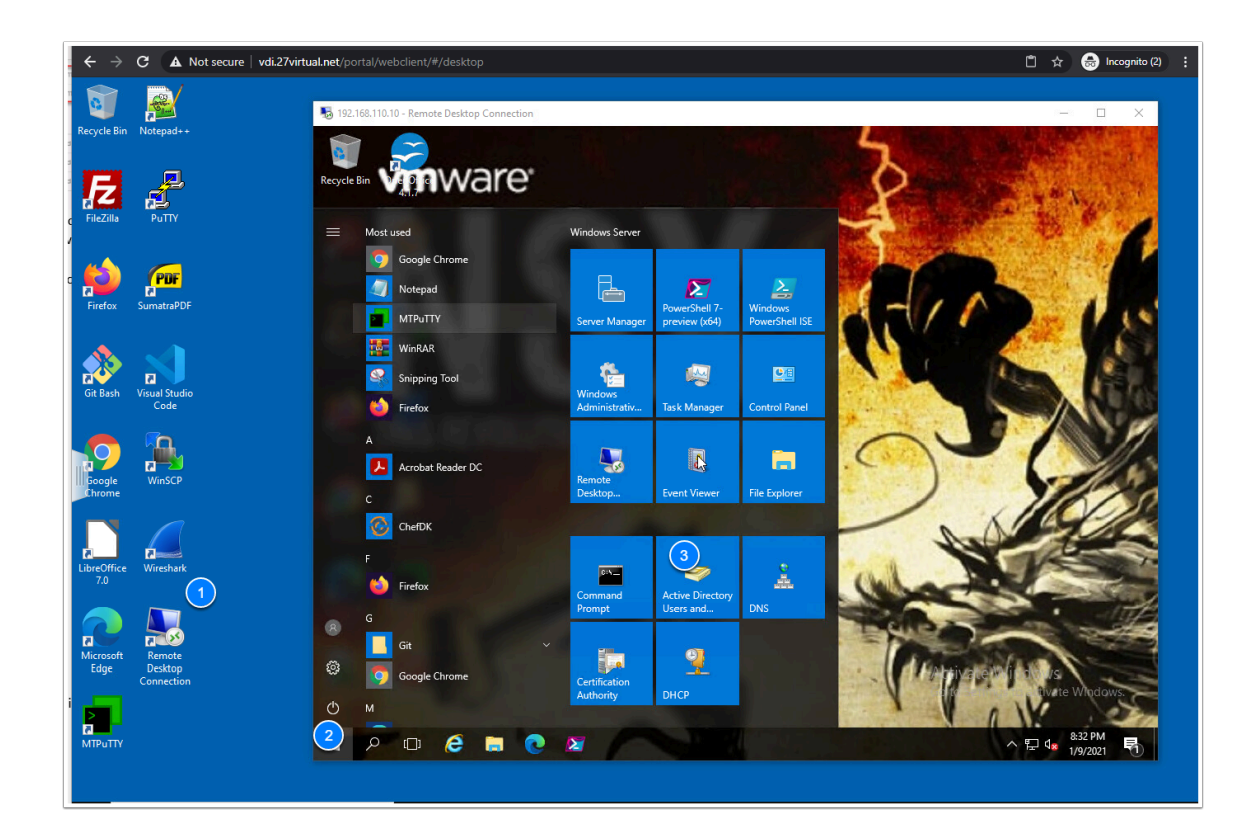

- 4. Right-Click the Users Container
- 5. Select **New**, Click **Group** 
  - Group Name: SDDC Admins
  - Leave group scope as Global and type as security (defaults)
  - Click OK
- 6. Double-Click the Newly created "SDDC Admins" Group
- 7. In the Popup click the **Members** Tab
- 8. Click Add
- 9. In the second pop up type SDDCAdmin and Click Check Names
- 10. Click **OK** (To add SDDCAdmin to the SDDC Admins Group) and close the 2nd pop up
- 11. Click Apply, then OK to close the pop up
- 12. Close/Disconnect the Remote Desktop Session

|                                                                                                    | - Remote Desktop                 | p Connection         | 0                               |                                 |                                                     |                               |      |   | × |
|----------------------------------------------------------------------------------------------------|----------------------------------|----------------------|---------------------------------|---------------------------------|-----------------------------------------------------|-------------------------------|------|---|---|
| Active Directory                                                                                                    | Users and Comp                   | uters                |                                 |                                 |                                                     |                               | 1000 | ٥ | × |
| File Action Vie                                                                                                    | File Action View Help            |                      |                                 |                                 |                                                     |                               |      |   |   |
| (= =) 🖄 📊                                                                                                    | 1 🖹 🗙 🛛                          | a 🖬                  | 🛛 🖬 🗏 📚 🛍 🝸 🗾 🍇                 |                                 |                                                     |                               |      |   |   |
| Active Directory                                                                                                    | Users and Com                    | Name                 |                                 | Туре                            | 7                                                   | Description                   |      |   | ^ |
| Administrator     Administrator     Administrator     Builtin     Computers     Administrator     Administrator     Adminitentiator     Administrator     Administrator     Administrator |                                  |                      | trator                          | User                            |                                                     | Built-in account for ad       |      |   |   |
|                                                                                                    |                                  |                      | RODC Password Replication Group | Security Group<br>User          | Members in this group c                             |                               |      |   |   |
| > Domain                                                                                                    | Controllers<br>ecurityPrincipale | Cert Pub             | lishers                         | Security                        | Group                                               | Members of this group         |      |   |   |
| Manage                                                                                                    | d Service Accour                 | Real Cloneab         | le Domain Controllers           | Security                        | Group                                               | Members of this group t       |      |   |   |
| 4 🖸 User                                                                                                    |                                  | . DofoultA           | with count                      |                                 | er A user account manage                            |                               |      |   |   |
| VCN                                                                                                    | Delegate Cont                    | rol                  | DC Password Replication Group   | Security                        | Group                                               | Members in this group c       |      |   |   |
|                                                                                                    | Find                             |                      | ministrators                    | Security                        | rity Group Members who have ad                      |                               |      |   |   |
|                                                                                                    | New                              |                      | Computer                        |                                 | roup                                                | pup Members who have vie      |      |   |   |
|                                                                                                    | All Tasks                        | >                    | Contact                         | roup                            | DNS clients who are per                             |                               |      |   |   |
|                                                                                                    | View                             | >                    | Group 6                         |                                 |                                                     |                               |      |   |   |
|                                                                                                    | Refresh<br>Export List           |                      | InetOrgPerson                   |                                 | roup                                                | <b>B</b>                      |      |   |   |
|                                                                                                    |                                  |                      | msDS-KeyCredential              |                                 | roup Designated administrato                        |                               |      |   |   |
|                                                                                                    |                                  |                      | msDS-ResourcePropertyList       | roup<br>er roup<br>roup<br>roup | roup                                                | All domain controllers i      |      |   |   |
|                                                                                                    | Properties                       |                      | msDS-ShadowPrincipalContaine    |                                 | roup                                                | All domain quests             |      |   |   |
|                                                                                                    |                                  |                      | msImaging-PSPs                  |                                 | roup                                                | All domain users              |      |   |   |
|                                                                                                    |                                  | 📕 🕹 Dr. Davic        | MSMQ Queue Alias                |                                 |                                                     |                               |      |   |   |
|                                                                                                    |                                  | Renterpris           | Printer                         |                                 | roup                                                | Designated administrato       |      |   |   |
|                                                                                                    |                                  | Renterpris           | User                            |                                 | roup                                                | Members of this group         |      |   |   |
| 器 Enterpris Shar<br>器 FIN<br>器 Group Policy Create<br>影 Guest<br>器 HR<br>器 Key Admins                                                                                                    |                                  | Enterpris            | Shared Folder                   |                                 | roup                                                | Members of this group         |      |   |   |
|                                                                                                    |                                  | E Comp               | r                               | Security                        | Group                                               | Manufacture for the second of |      |   |   |
|                                                                                                    |                                  | Direy Creator Owners | / Creator Owners Security Group |                                 | Nembers in this group c<br>Built-in account for que |                               |      |   |   |
|                                                                                                    |                                  | A HR                 |                                 | Security                        | Group                                               | bailt in account for gue      |      |   |   |
|                                                                                                    |                                  | Key Adm              | ins                             | Security                        | Group                                               | Members of this group         |      |   |   |
|                                                                                                    |                                  | 🛃 Nurse              |                                 | User                            | 1                                                   | - 101                         |      |   |   |

### Task 3 - Configure Hybrid Linked Mode

We will now configure Hybrid Linked mode by registering the On-Premises vCenter and SDDC vCenter to the Cloud gateway, we'll also provide an Active Directory Group that will be assigned Cloud Admin Privileges

1. From the Chrome Browser on the VDI desktop navigate to:

#### https://vcgw-l-01a.vcn.ninja.local:5480/gw-platform

or on the Summary tab of https://vcgw-l-01a.vcn.ninja.local:5480/ click Enable Hybrid Management

- NOTE: Ensure the URL is includes the "https//" or the page will not be displayed. You may have to manually type it. Alternatively go to the summary page of the VCGW VAMI (https://vcgw-l-01a.vcn.ninja.local:5480) and click Enable Hybrid Management
- 2. Click Get Started
- 3. If Prompted Login as

- root
- VMwareNinja1! Note: You can also use ctrl+m to paste in the password

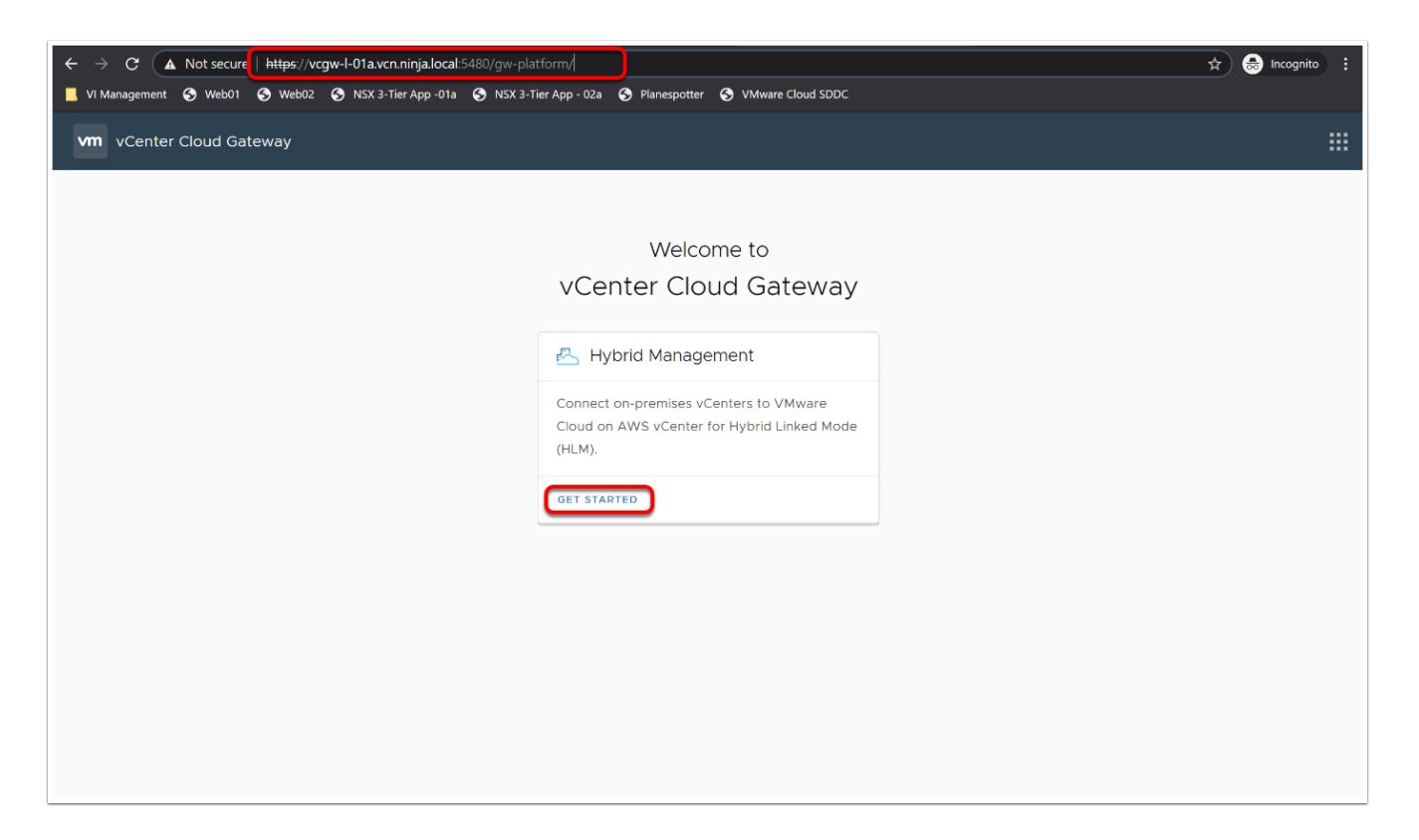

- 4. On the Prerequisites Screen select the check boxes for
  - Your on-Premises environment is running vSphere 6.5 parch d or higher
  - Check that network connectivity is correctly established for Hybrid Linked Mode
- 5. Click **Configure**
- 6. When Prompted Login as
- 7. <u>root</u>
- 8. VMwareNinja1! Note: You can also use ctrl+m to paste in the password

| Check that network connectivity is correctly establishe | d for Hybrid Linked Mode.       |  |
|---------------------------------------------------------|---------------------------------|--|
| Learn more about pre-requisites                         |                                 |  |
|                                                         | VMC VCenter<br>Servers          |  |
|                                                         | Datacenter                      |  |
|                                                         | Cloud vCenter<br>Gateway Server |  |

- 9. In the On-Premises SSO section, enter the following values
  - Platform Services Controller: vc-l-01a.vcn.ninja.local

443

- HTTPS Port:
- Single Sign-on Password: VMwareNinja1! Note: You can also use ctrl+m to paste in the password

#### 10. Click Next

11. On the certificate warning dialog, click **Connect** 

| vm | vCenter Cloud Gateway                      |                                                                                  |  |
|----|--------------------------------------------|----------------------------------------------------------------------------------|--|
|    | < Configure Hybrid Management (HLN         | М)                                                                               |  |
|    | ✓ 1. On-premises SSO                       | Join the Single Sign-On domain of your on-premises Platform Services Controller. |  |
|    | Platform Services vc-I-01a.vcn.ninia.local |                                                                                  |  |
|    | Controller<br>HTTPS Port 443               |                                                                                  |  |
|    | Single Sign-On Administrator<br>username   |                                                                                  |  |
|    | Single Sign-On<br>password 🖓               |                                                                                  |  |
|    | NEXT                                       |                                                                                  |  |

NOTE: This step can take up to 20 minutes. The Interface says 5 minutes, but it takes longer.

- 12. In the Active Directory section, enter the following values
- 13. Domain: Ninja.local
- 14. User Name:
- Administrator
- VMwareNinja1! Note: You can also use ctrl+m to paste in
- 15. Password: the password
- 16. Click **Next**

| ✓ 2. Active Director                      | ry (Optional) | Join Active Directory domain. |
|-------------------------------------------|---------------|-------------------------------|
| Domain<br>Organization Unit<br>(Optional) | Ninja.local   |                               |

In the Hybrid Linked Mode section, enter the following values

- 17. Cloud vCenter:
- 18. Username:
- 19. Password:
- 20. Identity Source:
- Ninja.local 21. Groups: SDDC Admins (ensure it appears in a blue bubble in the text box)

cloudadmin@vmc.local

<Copy\_from\_settings\_tab\_of\_your\_SDDC>

<Copy\_from\_settings\_tab\_of \_your\_SDDC>

- 22. Click Configure (This process can take up to 2 mins)
- 23. Click Restart

| Cloud vCenter               | vcenter.sddc-54-203-241-194.vmwarevmc.com       |   |
|-----------------------------|-------------------------------------------------|---|
| Username                    | cloudadmin@vmc.local                            |   |
| Password                    |                                                 |   |
| ociect groups for t         |                                                 |   |
| Identity Source             | Ninja.local V                                   | ] |
| Identity Source<br>Group(s) | Ninja.local >                                   | ) |
| Identity Source<br>Group(s) | Ninja.local ><br>Q<br>Sddc Admins@Ninja.local X | ) |

- 24. Once the Appliance has completed restarting, open a new browser tab
- 25. In the Browser bookmark bar click VI Managment --> VCGW UI or type in the following address: https://vcgw-l-01a.vcn.ninja.local/ui
- 26. Login using the following credential
  - sddcadmin@ninja.local
  - VMwareNinja1! Note: You can also use ctrl+m to paste in the password

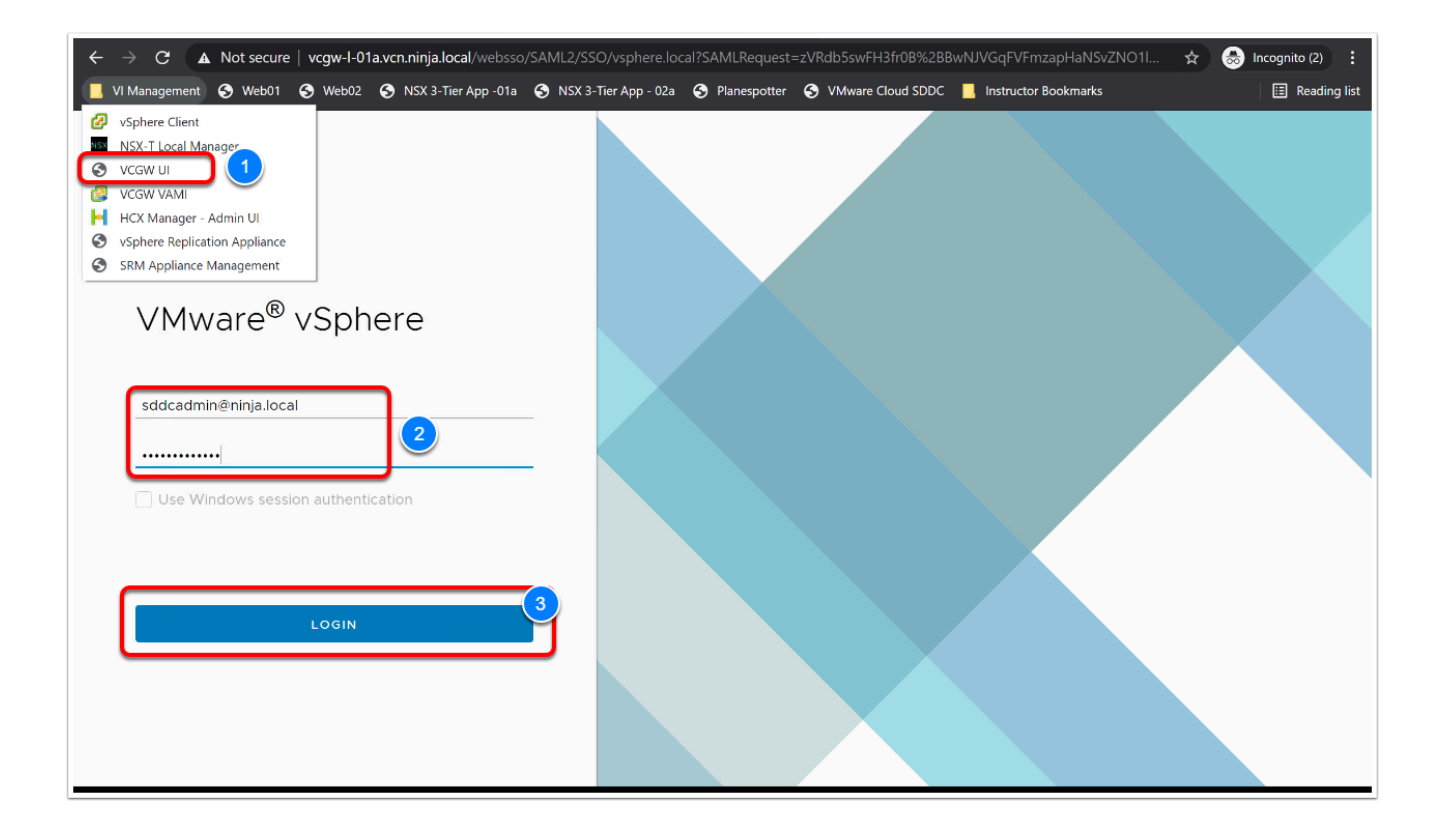

- 28. Upon login click **Menu** then click **Hosts and Clusters**
- 29. Notice you can see inventory for both the green (on-premises) and blue (VMC) vCenters now

| 📕 VI Management 🔇 Web01 🔇 Web02 🔇 NSX 3-Tier App - 01a 🔇 NSX 3-Tier App - 02a 🔇 Planespotter 🔇 VMware Cloud SDDC 📕 Instructor Bookmarks                                                                                                    |                                                                                                    |                      |                                                                                                    |                                                                                                    |  |  |  |
|----------------------------------------------------------------------------------------------------|----------------------------------------------------------------------------------------------------|----------------------|----------------------------------------------------------------------------------------------------|----------------------------------------------------------------------------------------------------|--|--|--|
| vm vSphere Client Menu ∨ Q                                                                                                    |                                                                                                    | C                    | ? v SDDCAdmin@NI                                                                                                    | IJA.LOCAL V                                                                                                    |  |  |  |
| <ul> <li>Point Constraints</li> <li>Point Constraints</li> <li>Point Constr</li></ul> | Veenter.sddc-54-203-  Monitor Configure On-Prem vCenter  Uniter 17933601  Clusters: 1 Hosts: 1 Hosts: 1 Virtual Machines: 6  SDDC vCer  Custom Attribute Velue | 241-194.vmwarevmc.cd | Monte Sections Vision Section Section | Datastores •••<br>Free: 66.68 CHz<br>Capacity: 82.76 GHz<br>Free: 32.78 GB<br>Capacity: 51.86 GB<br>Free: 9.32 TB<br>Capacity: 10.37 TB<br>Capacity: 10.37 TB |  |  |  |
| Recent Tasks Alarms                                                                                                    |                                                                                                    |                      |                                                                                                    | *                                                                                                    |  |  |  |
| Task Name T Target                                                                                                    | Y     Status     Y                                                                                                    | Details <b>Y</b> Ir  | nitiator T                                                                                                    | Queued F Y                                                                                                    |  |  |  |

### Conclusion

() With Hybrid Linked Mode now configured, you can:

- View and manage the inventories of both your on-premises and VMware Cloud on AWS data centers from a single vSphere Client interface, accessed using your on-premises credentials.
- Migrate workloads between your on-premises data center and cloud SDDC.
- Share tags and tag categories from your vCenter Server instance to your cloud SDDC.